Sphinx iQ2

Fiche-outil n° 06 Analyse des données : Créer un tableau de bord

cterrier.com

page 23

Panneau d'accueil Tableau de bord 🔻

🚄 Tableau de bord automatique

📋 Questionnaire

# 1. Créer un tableau de bord automatique (une vue)

- Cliquez sur le bouton déroulant de l'outil **Panneau d'accueil** et sélectionnez l'option **Tableau de bord** automatique.

Ou :

- Activez la fenêtre de gestion de l'étude.
- Survolez le module Analyse des résultats et sélectionnez l'option Tableau de bord automatique.
- Cliquez sur Suivant >>.
- Activez l'option Dépouillement automatique.
- Cliquez sur le bouton Terminer.

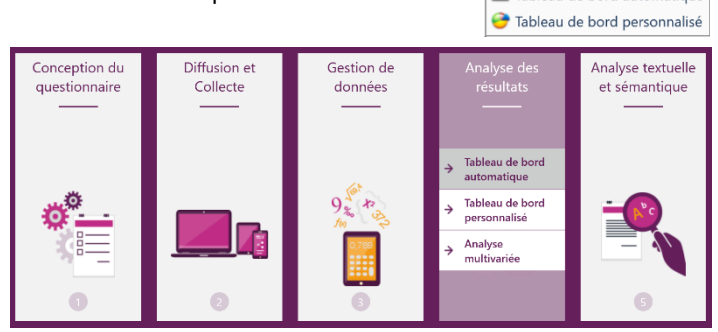

⇒ Sphinx génère automatiquement un rapport d'analyse, de toutes les questions, qui liste sous la forme de tableaux et graphiques le dépouillement de chaque question :

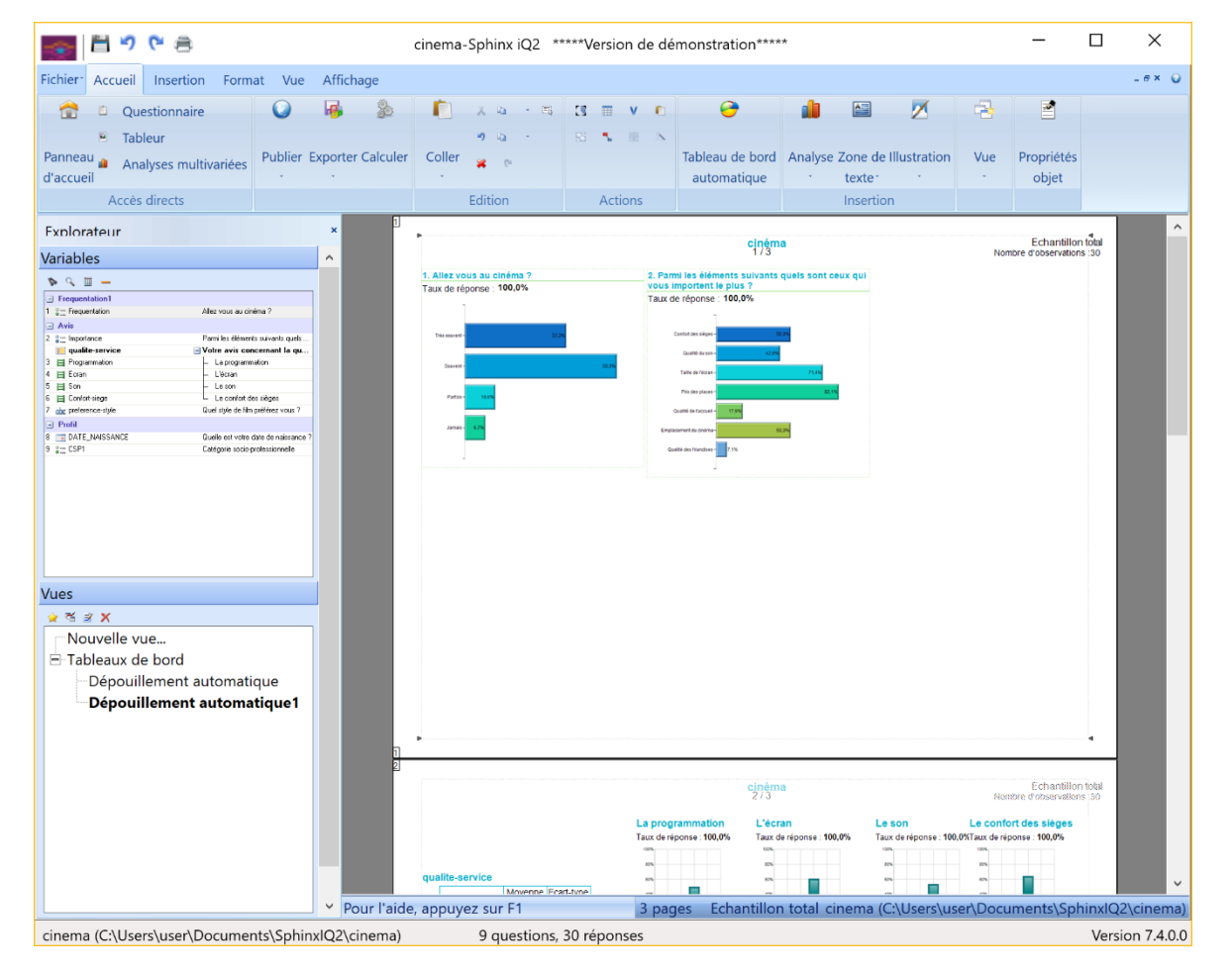

## Fiche-outil n° 06 Analyse des données : Créer un tableau de bord

Tableau de bord

= 1. Frequentation

<sup>2=</sup>2. Importance <sup>ist</sup> 3. Programmation <sup>ist</sup> 4. Ecran <sup>ist</sup> 5. Son <sup>ist</sup> 6. Confort-siege <sup>ist</sup> 7. preference-style <sup>ist</sup> 8. DATE\_NAISSANCE

\*= 9. CSP1

< 0

Insérer les titres de parties

Grouper automatiquement les variables

cterrier.com

page 24

Style : Rapport 'papier

Nom de la vue :

Format.

Place

Terminer

< Précédent

@ ...

 $\times$ 

•

Page

Annule

## 2. Gérer les vues

## • Créer une vue personnalisée

 Cliquez l'outil volet gauche dans la zone Vues

| × | uea                                                                            |   |   |   |  |
|---|--------------------------------------------------------------------------------|---|---|---|--|
|   | <b>À</b>                                                                       | ಕ | ¥ | × |  |
|   | Nouvelle vue<br>Tableaux de bord<br>Tableau de bord n°1<br>Tableau de bord n°2 |   |   |   |  |

- Sélectionnez les données à analyser dans le volet gauche de la fenêtre. Pour réaliser une sélection multiple cliquez chaque question à traiter en maintenant la touche [Ctrl] enfoncée.
- Cliquez sur le bouton Terminer.

⇒ Les données sélectionnées sont affichées dans une nouvelle vue.

## • Sauvegarder la vue

- Cliquez sur l'outil 🛄

### • Renommer la vue

- Activez la vue à renommer et cliquez sur l'outil 🗾 dans le volet gauche.

- Activez l'onglet Nom.
- Modifiez le nom et validez par OK.

#### • Définir le format de la vue

- Activez la vue à paramétrer.
- Cliquez sur l'outil
- Paramétrez le format et la destination de la vue.
- Cliquez sur OK.

#### Activer une vue

- Double-cliquez sur la vue à afficher dans la zone Vues à gauche de l'écran.

Vues

Nativelle vi ie

oleaux de bord Tableau de bord nº1

#### • Imprimer la vue

- Activez l'onglet Fichier puis cliquez sur Imprimer...
- Cliquez sur **OK**.

### Supprimer une vue

- Cliquez sur la vue à supprimer.
- Cliquez sur l'outil 🔀 de la zone Vues.

### Quitter la vue

- Activez une autre vue ou la fenêtre de gestion de l'étude.

## 3. Modifier une vue

#### • Ajouter une variable

- Cliquez-glissez de la zone Variables sur la vue la question à ajouter.

#### • Supprimer une variable

- Cliquez sur la variable à supprimer dans la vue puis utilisez la touche - [Suppr].

| Propriétés de la vue                                                                        |                                                   | ×                            |
|---------------------------------------------------------------------------------------------|---------------------------------------------------|------------------------------|
| Nom Taille Calcul                                                                           |                                                   |                              |
| Papler C Ecran Taille personnalisée     Taille personnalisée     Taille personnalisée     T | Marges<br>Gauche :<br>Haut :<br>Droite :<br>Bas : | 2 cm<br>2 cm<br>2 cm<br>2 cm |
| Fond<br>Couleur                                                                             |                                                   |                              |
| Activer le lissage Barre                                                                    | de navigation                                     | n bas 🔻                      |
| Indicat                                                                                     | teur de progressie                                | on                           |
| Numé                                                                                        | ro de page                                        | •                            |
|                                                                                             | ОК                                                | Annuler                      |

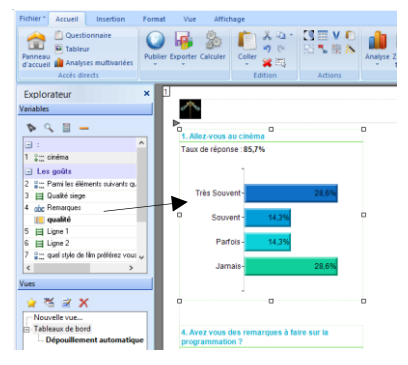

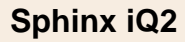

## Fiche-outil n° 06 Analyse des données : Créer un tableau de bord

E

cterrier.com

page 25

# Modifier la taille d'une variable

- Cliquez la variable pour la sélectionner.
- Cliquez-glissez une poignée d'angle pour modifier la taille.

# • Déplacer une variable

- Cliquez-glissez la variable pour la déplacer.

# Modifier les propriétés d'une variable

 Double-cliquez sur la variable et réalisez les paramétrages souhaités à l'aide des onglets (voir fiche 7 pour une étude approfondie des paramétrages).

# Mise en forme rapide du texte et du fond

- Double-cliquez sur la variable à paramétrer.
- Activez l'onglet Affichage.

| 90. |                                                          |    |
|-----|----------------------------------------------------------|----|
|     | Propriétés des variables                                 | >  |
|     | Contenu Valeurs Tests Calcul Tableau Graphique Affichage |    |
|     | Nom 🔻                                                    |    |
|     | Police                                                   |    |
|     | Arial 🔹 12 💌                                             |    |
|     | G Z S ₩ ₩ ₩ ₩ Δ                                          |    |
|     | Bordure                                                  |    |
| s   | Fond                                                     |    |
|     | 22                                                       |    |
| le  | Mise en forme automatique du tableau                     |    |
|     | Affichage conditionnel suivant le profil :               |    |
|     | Modifier                                                 |    |
|     |                                                          |    |
|     |                                                          |    |
|     | Appliquer à la sélection V OK Appul                      | er |

| ropriétés des variables X                                |                                                                |  |  |
|----------------------------------------------------------|----------------------------------------------------------------|--|--|
| Contenu Valeurs Tests Calcul Tableau Graphique Affichage |                                                                |  |  |
| Variables nominales                                      |                                                                |  |  |
| Туре :                                                   | <ul> <li>A coté du tableau</li> <li>Sous le tableau</li> </ul> |  |  |
| Afficher :                                               | Noms Valeurs Légende                                           |  |  |
| Construction                                             | Pourcentages                                                   |  |  |
|                                                          | Options                                                        |  |  |
| Dimensions                                               | Largeur : 10 cm   Hauteur : 0 cm                               |  |  |
| Couleurs                                                 | Jeux de couleurs                                               |  |  |
|                                                          | Débit                                                          |  |  |
| Dessin :                                                 | 2D 💌 🖳 🗸                                                       |  |  |
|                                                          | ☐ Graduations ☐ Quadrillage 🔽 Liseré                           |  |  |
| Appliquer à la sélection 💌 🛛 OK Annuler                  |                                                                |  |  |

| - Réaliser les         |
|------------------------|
| paramétrages souhaités |

- Validez en cliquant sur le bouton **OK**.

## 3. Texte de commentaires

### Ajouter un texte

- Activez l'onglet Insertion puis cliquez sur l'outil zone de texte et Commentaire.
- Saisissez le texte.

### • Supprimer un bloc de texte

- Cliquez dans le bloc de texte et utilisez la touche [Suppr].

### Modifier la taille d'un bloc de texte

- Cliquez-glissez une poignée pour modifier la taille.

#### • Déplacer un bloc de texte

- Cliquez-glissez le bloc de texte.

### Mise en forme du texte

- Double-cliquez sur le bloc de texte à paramétrer et utilisez les outils contextuels affichés

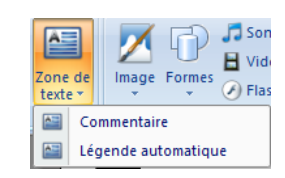

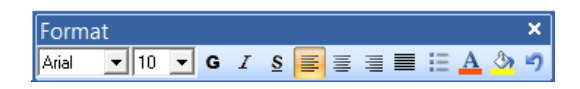

## 4. Tris croisés

Un tri croisé est fait en 2 étapes : 1. Sélectionnez les questions à croiser ; 2. Afficher les résultats.

### Croiser deux questions

- Activez l'onglet **Insertion** puis sélectionnez l'outil **Tableaux** croisés / multiple.
- Sélectionnez dans la zone : Variable en colonne la 1<sup>re</sup> question à croiser.
- Sélectionnez dans la zone : Variable en ligne la 2<sup>e</sup> question à croiser.
- Cliquez sur OK.
- ⇒ Le résultat est placé dans le tableau.

| Frequentation, CoFT                      |                     |             |         |        |
|------------------------------------------|---------------------|-------------|---------|--------|
|                                          | Très<br>souv<br>ent | Souv<br>ent | Parfois | Jamais |
| Agriculteurs exploitants                 | 0                   | 1           | 0       | 0      |
| Artisans, commerçants, chefs entreprise  | 2                   | 2           | 0       | 0      |
| Cadres, professions intellectuelles sup. | 2                   | 2           | 2       | 0      |
| Professions intermédiaires               | 0                   | 3           | 0       | 0      |
| Employés                                 | 2                   | 2           | 0       | 0      |
| Ouvriers                                 | 3                   | 1           | 0       | 0      |
| Retraités                                | 0                   | 3           | 1       | 2      |
| Autres sans activité professionnelle     | 1                   | 1           | 0       | 0      |
| p = 0,38 ; Khi2 = 22,42 ; ddl = 21 (NS)  |                     |             |         |        |
| La relation n'est pas significative.     |                     |             |         |        |
| Agriculteurs exploitants                 |                     | 100         | 5       |        |
| Artisans, commerçants, chefs entreprise  | 50%                 |             | 501     | 6      |
| Cadres, professions intellectuelles sup. | 33,3%               | 33.3        | %       | 33,3%  |
| Professions intermédiaires               |                     | 100         | 5       |        |
| Employés                                 | 50%                 |             | 501     | 6      |
| Ouvriers                                 |                     | 75%         |         | 25%    |
| Retraités                                | 505                 | 6           | 16,7%   | 33,3%  |
| Autres sans activité professionnelle     | 501                 |             | 50*     | 6      |

| Variable en colonne :<br>1. Frequentation | Variables en li<br>Toutes les va                                                                                                    | gne :<br>riables                              |                |
|-------------------------------------------|----------------------------------------------------------------------------------------------------|-----------------------------------------------|----------------|
| Grouper d <del>ans un seul tableau</del>  | <ul> <li><sup>2</sup> 1. Frequent</li> <li><sup>2</sup> 2. Importan</li> <li><sup>3</sup> 3. Programi</li> <li><sup>4</sup> 4. Ecran</li> <li><sup>4</sup> 5. Son</li> <li><sup>4</sup> 5. Son fort-s</li> <li><sup>4</sup> 7. preference</li> <li><sup>6</sup> 8. DATE_N</li> <li><sup>2</sup> 9. CSP1</li> </ul> | ation<br>ce<br>nation<br>:e-style<br>AISSANCE |                |
|                                           | <                                                                                                    | 1 variable(s)<br>OK                           | @ .<br>Annuler |

### • Croiser une question avec toutes les questions

- Activez l'onglet Insertion puis sélectionnez l'outil Tableaux croisés / multiple.
- Sélectionnez dans la zone : Variable en colonne la question à croiser.
- Cliquez sur le bouton au bas de la fenêtre.
- Cliquez sur **OK**.

## 5. Travail sur une strate

Une strate permet de filtrer certains enregistrements et de travailler uniquement sur cette sélection de réponses (Le cadres ou les femmes par exemple.

### Créer une strate

- Cliquez sur l'onglet Strates au bas du volet de navigation.
- Double-cliquez sur l'option Nouvelle strate...
- Saisissez le nom à attribuer à la strate.
- Sélectionnez la 1<sup>re</sup> variable qui servira à créer le filtre puis le critère de sélection (= ou #) puis sélectionnez les critères du filtre ([Ctrl] pour les sélections multiples).
- Cliquez sur éventuellement le bouton Ajouter.
- Cliquez sur l'opérateur logique désiré (et ; ou : sauf).
- Recommencez éventuellement avec une autre variable.
- Cliquez sur **OK**.

### Activer, changer de strate...

- Double-cliquez sur la strate à activer au bas du volet de navigation.

#### Désactiver les strates

- Double-cliquez sur la strate Échantillon total.

### Modifier une strate

- Sélectionner la strate à modifier.
- Cliquez sur le bouton Modifier
- Paramétrez les critères souhaités (voir créer une strate).

### Supprimer une strate

- Sélectionnez la strate à supprimer.
- Cliquez sur le bouton Supprimer

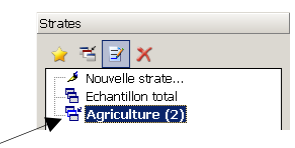

| Profil                               | ×                                                                                                    |
|--------------------------------------|----------------------------------------------------------------------------------------------------|
| Nom: Agriculteur                     | Type : Multi-critères                                                                                                 |
| Sélectionner les réponses telles que | NonRéponse     Anificatieur     Commerçant, artisan     Cadre Prof Intellectue     Prof Intellectue     Employé     V |
| Ajouter CSP = "Agriculteur"          |                                                                                                    |
|                                      | OK Annuler                                                                                                    |

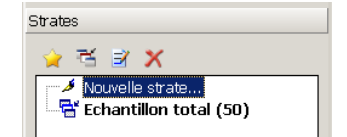